## パスワード変更について

パスワード変更の方法について、既存の方法から変更となりました。 既存:文教大学湘南の HP からパスワード変更をクリックし butic で変更 新規:下記に手順を記載させていただきましたのでご参考ください。 新規のパスワード設定方法について、学校のパソコンから変更する場合、SSLVPN を使用して変更する場 合の二種類の方法を記載させていただきます。

## 教室のパソコンから変更する場合

(1)パソコンに自分の ID、パスワードでログインする。
(2)ctrl+Alt+Delete を同時に押し以下の画面を表示させ「パスワードの変更」を選択します。

| を |   |
|---|---|
|   | を |

入力し Enter キーを押します。

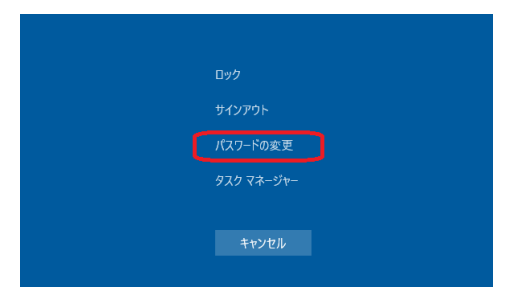

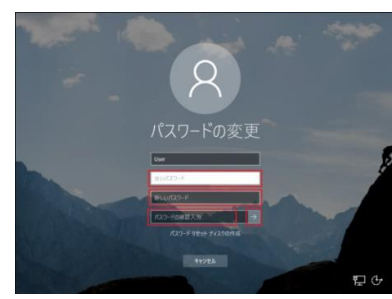

以上で学校のパソコンからパスワードを変更する手順は終了となります。

## SSLVPN を使用して変更する場合

(1)文教大学湘南の HP から SSLVPN をクリック

| 東京                                                | えあだち=<br>(7年6年日7                                                                                                    | *Tokyo<br>Fャンパス<br>部が細向キャンパ           | 2021.4 款<br>、スより移転し                |                                                                   |
|---------------------------------------------------|----------------------------------------------------------------------------------------------------|---------------------------------------|------------------------------------|-------------------------------------------------------------------|
| -                                                 | A 4 4 4 4 4 4 4 4 4 4 4 4 4 4 4 4 4 4 4                                                                                                    | 0000                                  | A State of the second second       |                                                                   |
| ン<br>在学生の方<br>For students                        | 教職員の方                                                                                                    | ▲ 高校生の方<br>For high schedy statements | →<br>一般·企業の<br>For packing weeking | 方<br>J 卒業生の方<br>For graduates                                     |
| 経営学部<br>経営学科<br>キャンパス内で毎日40分の高会国                  | TOPICS<br>重要なお知ら<br>P 03/10 2020年度3                                                                                                    | せ<br>(第校舎3月卒業・修了式につ                   | ・一用へ<br>いて                         | UTILITY<br>+ 2021年度ITシステムの概想<br>(教員)※& bunkyoのメール<br>アドレス・パスワードが必 |
| キャリアインタリッシュ<br>油南キャンパス<br>Map Flash               | <ul> <li>0.2020 第8時間、3.50×29.50%目立入り発展について<br/>0.2020 予告のがあったまでする支援者にないには7月3日度後の<br/>10 02/24 大学時代21人前見なび得意からり合いについて(2021年1月<br/>325度後の<br/>10 02/24 大学時代21人前見なび得意からり合いについて(2021年1月<br/>325度後の<br/>10 02/24 大学時代21人前見なび得意からからのであった。<br/>20 What's Wat's An An An An An An An An An An An An An</li></ul> |                                       |                                    | 養です<br>2021年度ITシステムの概<br>(学生)当@bunkyののメーJ<br>アドレス・パスワードがあ         |
| INFORMATION<br>トキャンパス案内                           |                                                                                                    |                                       |                                    | 要です<br>トオンライン授業室内(教員)                                             |
| トムの消報<br>トキャリア支援(就職)債報<br>・キャリタフル((次人検索))         |                                                                                                    |                                       |                                    | トオンライン授業案内(学生) ▶ Gmail                                            |
| <ul> <li>eol企業ナビ</li> <li>&gt;地域連携センター</li> </ul> |                                                                                                    |                                       |                                    | <ul> <li>B!bb's</li> <li>manaba course</li> </ul>                 |
| ▶ 教育支援領報<br>● 学生生活案内 100                          |                                                                                                    |                                       |                                    | → NetAcademy(一時停止中)<br>→ SSLVPN                                   |
| <ul> <li>→ 手生又復坐</li> <li>→ 国際交流</li> </ul>       | 3203/17 債報学部懸掛ゼミ学生がコロナ視録所線にいる医療従事者のために「海の見える天空のオアシス」小冊子を制作し医療関係機                                                                                                    |                                       |                                    | ・お役立ちリンク                                                          |

(3) 画面右上のプリファレンスをクリック。

(2)自分のユーザ ID、パスワードを入力してログイン。

| 2. 文教大学<br>Welcome to |                  |  |  |  |  |  |
|-----------------------|------------------|--|--|--|--|--|
|                       |                  |  |  |  |  |  |
|                       | ・ユーザID、          |  |  |  |  |  |
| パスワード                 | · SSL-VPN        |  |  |  |  |  |
| Realm F 69LVPN-4J9ER9 | http://oper      |  |  |  |  |  |
|                       | お問い合わせ<br>戦谷情報シス |  |  |  |  |  |
|                       | 湘南情報シス           |  |  |  |  |  |
|                       | 東京あだち様           |  |  |  |  |  |

(4)全般からパスワード変更を行ってください。

| 学                                                    | Lagged-in as:<br>test.studer001 Am-ム プリファレンス | <u>入</u> 文教大学                                                                                                  |
|------------------------------------------------------|----------------------------------------------|----------------------------------------------------------------------------------------------------|
| Welcome to the Pulse Connect Secure, test.student01. |                                              |                                                                                                    |
| Web ブックマーク                                           | = + +                                        |                                                                                                    |
| ☑ 学習用Webサーバ                                          | Q                                            | 🎾 プリファレンス                                                                                                    |
| 國書館公開Web                                             | Ø                                            |                                                                                                    |
| ☑ <u>SSL-VPN證明資料</u>                                 | Ø                                            | ユーザ ホーム 全般 アプリケーション 詳細                                                                                         |
| 7744                                                 |                                              |                                                                                                    |
|                                                      | Windows ファイル                                 | ノ(スワードの変更                                                                                                    |
| 寝 提案フォルダ                                             |                                              | 古いパスワード:                                                                                                    |
| 10 <u>745+1225</u>                                   |                                              |                                                                                                    |
| B HTML HOME                                          |                                              | 新規パスワード:                                                                                                    |
| クライアント アプリケーション セッション                                | •                                            | パスワードの確認 パスワードの変更                                                                                              |
| S Pulse                                              | 開始                                           | for a second second second second second second second second second second second second second second second |

以上で SSLVPN を使用してパスワードを変更する手順は終了となります。